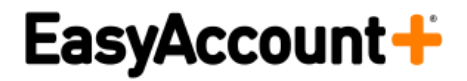

### Handleiding Wifi Printen Xafax

Ga naar onze login portal die is aangegeven door onze xafax engineer. https://bibliotheeknobb.easyaccountplus.nl/secure/uploadprintjob

Login met uw lenersnummer in combinatie met wachtwoord, of met een tegoedbon.

| ↔ ∀ ℃ ŵ       | Q https://xafax-server |                                                       | III\ 🖸 💌 🗏             |
|---------------|------------------------|-------------------------------------------------------|------------------------|
|               |                        |                                                       |                        |
|               |                        |                                                       |                        |
|               |                        |                                                       |                        |
|               |                        | EasyAccount+                                          |                        |
|               |                        | Log in om de Balieapplicatie te starten.              |                        |
|               |                        |                                                       |                        |
|               |                        |                                                       |                        |
|               |                        | Inloggen                                              |                        |
|               |                        |                                                       |                        |
|               |                        |                                                       |                        |
|               |                        |                                                       |                        |
|               |                        |                                                       |                        |
|               |                        |                                                       |                        |
| Privacybeleid |                        | EAP Server EasyAccount + 8.0.0 © XAFAX Nederland B.V. | A I★ Choose Language → |

#### EasyAccountPlus WiFi Printen

Eenmaal ingelogd, ziet u een overzicht met applicaties die u kunt gebruiken en de hoogte van uw saldo.

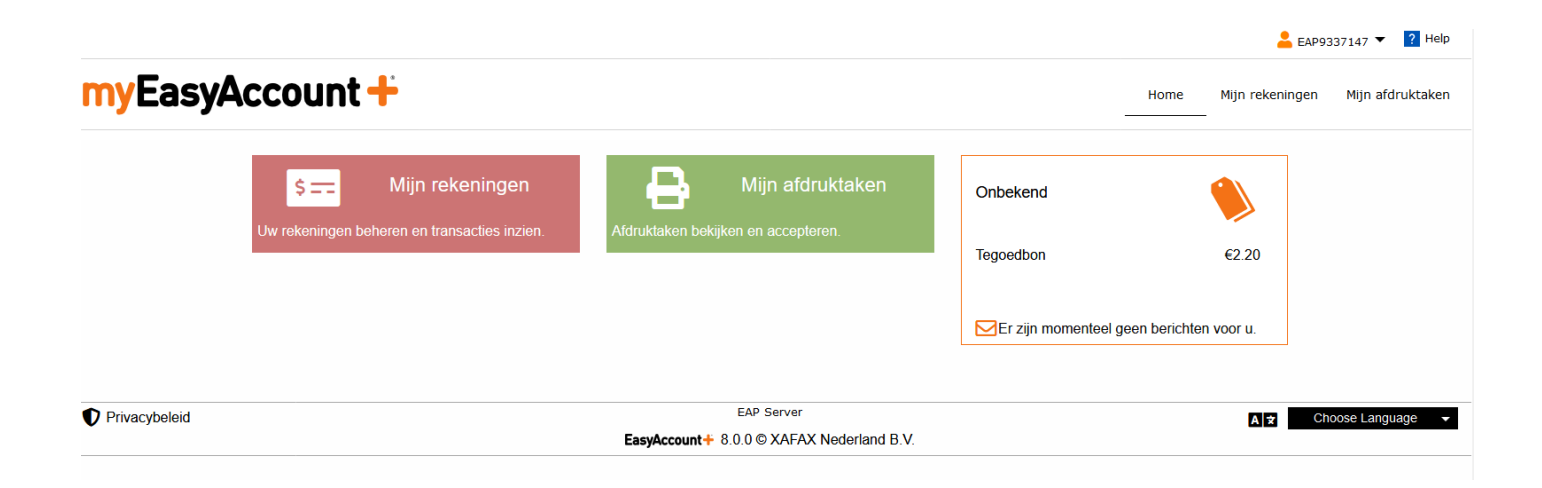

Via "Mijn rekeningen" kunt u uw recente transacties bekijken en de hoogte van uw saldo.

|           |                   |        |                                                       |                | 📥 EAP9          | 337147 🔻 <b>?</b> Help |
|-----------|-------------------|--------|-------------------------------------------------------|----------------|-----------------|------------------------|
| myEasyAcc | ount <del>+</del> |        |                                                       | Home _         | Mijn rekeningen | Mijn afdruktaken<br>-  |
| M         | ijn rekeningen    |        |                                                       |                |                 |                        |
| Rek       | eningen           |        | Laatste transacties                                   |                |                 |                        |
| Tego      | edbon             | € 2,20 | 06 augustus 2020<br>Afdruktaken<br>Rekening Tegoedbon | <b>-</b> €0,25 | ><br>MEER       |                        |
|           |                   |        | Afdruktaken<br>Rekening Tegoedbon                     | <b>-</b> €0,10 | MEER            |                        |

#### EasyAccountPlus WiFi Printen

Selecteer je "Mijn afdruktaken", dan ziet u eventueel uw geaccepteerde opdrachten en overige informatie zoals print tarieven en een youtube instructie hoe u uw printopdrachten kunt uploaden zoals uitgelegd in dit document.

https://www.youtube.com/embed/c16eWDiFAx0

#### Mijn afdruktaken × Nog te accepteren: Prijsinformatie Geaccepteerd, nog niet opgehaald: Printer Leden Niet-Leden 🗹 Uw printtarieven bekijken. € 0,10 € 0,10 Zwart-wit A4 Kleur A4 € 0,25 €0,25 Zwart-wit A3 €0,20 €0,20 Kleur A3 € 0,50 € 0,50 U neett momenteel geen atdruktaken.

#### EasyAccountPlus WiFi Printen

Klik op "Mobiel printen" om naar onze wifi print gedeelte te gaan.

|                                                                                                    |                                            | 📥 EAP93          | 337147 🔻 <b>?</b> Help |
|----------------------------------------------------------------------------------------------------|--------------------------------------------|------------------|------------------------|
| myEasyAccount +                                                                                                    | Home                                       | Mijn rekeningen  | Mijn afdruktaken       |
| Mijn afdruktaken                                                                                                    |                                            |                  |                        |
| AFDRUKTAKEH       0 (€ 0,00)         Nog te accepteren:       0 (€ 0,00)         Geaccepteerd, nog niet opgehaald:       0 (€ 0,00)         ☑' Uw printtarieven bekijken. |                                            |                  |                        |
| Ac                                                                                                    | ties voor alle afdruktaken 👻 🤁 Verversen 💡 | 🚹 Mobiel printen |                        |
| U heeft momenteel geen afdruktaken.                                                                                                    |                                            |                  |                        |
|                                                                                                    |                                            |                  |                        |
|                                                                                                    |                                            |                  |                        |

Uiteraard is deze stap te vereenvoudigen voor de eindgebruiker door onderstaande link aan te bieden op uw website of middels een QR code bij de kopieermachine zelf.

https://bibliotheeknobb.easyaccountplus.nl/secure/uploadprintjob

Eenmaal geklikt op "Mobiel printen", selecteer een printer waar u uw opdrachten heen wil sturen. Vaak wordt hier een onderscheid tussen zwart en kleur printen gemaakt.

|                |                             |                            |                                                                                                    | 💄 EAP                                                                    | 9337147 🔻 <b>?</b> Help |
|----------------|-----------------------------|----------------------------|----------------------------------------------------------------------------------------------------|--------------------------------------------------------------------------|-------------------------|
| <b>my</b> Easy | Account 🕂                   |                            |                                                                                                    | Home Mijn rekeningen                                                     | Mijn afdruktaken        |
|                | Afdruktaak uploaden         |                            |                                                                                                    |                                                                          |                         |
|                | Stap 1: Kies een printer    | Uw printtarieven bekijken. | Stap 2: Selecteer bestanden                                                                                                    |                                                                          |                         |
|                | Printen Zwart Printen Kleur |                            | Sleep bestanden hier of klik om best<br>De volgende bestandstypes zijn toegestaan: pdf,<br>pptx, jpg, jpeg, png, tiff, gif, bmp, t<br>Maximum bestandsgrootte: 1 | tanden te kiezen.<br>doc, docx, xls, xlsx, ppt,<br>bxt, rtf, ico<br>0 MB |                         |
|                |                             | Bestander                  | nu uploaden                                                                                                    |                                                                          |                         |
|                |                             | 540.6                      |                                                                                                    |                                                                          |                         |
| Privacybeleid  |                             | EasyAccount+ 8.0.0 ©       | XAFAX Nederland B.V.                                                                                                    | A <del>X</del>                                                           | hoose Language 🗸 👻      |

Klik vervolgens bij stap 2 op selecteer bestanden, of ......

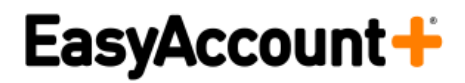

#### EasyAccountPlus WiFi Printen

| Printen Zwart                                                                                  |                              |                   |                    |                                                      |                         |            |                            |              |
|------------------------------------------------------------------------------------------------|------------------------------|-------------------|--------------------|------------------------------------------------------|-------------------------|------------|----------------------------|--------------|
| Printen Kleur                                                                                  | Printen Kleur                |                   |                    | Sleep bestanden hier of klik om bestanden te kiezen. |                         |            | anden te kiezen.           |              |
|                                                                                                |                              |                   | De volgeno         | de bestands                                          | types zijn toegestaa    | an: pdf, o | doc, docx, xls, xlsx, ppt, |              |
|                                                                                                |                              |                   |                    | pptx, jpg                                            | g, jpeg, png, tiff, gif | bmp, tx    | .t, rtf, ico               | 1            |
|                                                                                                |                              |                   |                    | Ma                                                   | ximum bestandsgro       | ootte: 10  | MB                         |              |
|                                                                                                |                              |                   |                    |                                                      |                         |            |                            |              |
| 📫 Bestand uploaden                                                                             |                              |                   | <u>.</u>           |                                                      |                         | ×          | ſ                          | 3            |
| $\leftarrow \rightarrow \checkmark \land \blacksquare \rightarrow$ This PC $\rightarrow$ Deskt | op > test documenten         |                   |                    | v či Se                                              | arch test documenten    | Q          |                            |              |
| Organize   New folder                                                                          |                              |                   |                    | 10                                                   | i≡ • □                  | . 0        |                            |              |
| Pictures # ^ Name                                                                              | ^                            | Date modified     | Туре               | Size                                                 |                         |            |                            |              |
| EasyAccountPlu                                                                                 | pdf                          | 7/13/2020 1:13 PM | PDF File           | 32 KB                                                |                         |            |                            |              |
| guard M doc                                                                                    | P.0.                         | 7/30/2020 2:52 PM | Microsoft Word 9   | 26 KB                                                |                         |            |                            |              |
| log 🕼 docx                                                                                     |                              | 7/30/2020 2:52 PM | Microsoft Word-d   | 12 KB                                                |                         |            | AX                         | Choose Langu |
| logs (1) Present                                                                               | atie1                        | 7/30/2020 2:52 PM | Microsoft PowerP   | 84 KB                                                |                         |            |                            |              |
| Present                                                                                        | atie1                        | 7/30/2020 2:51 PM | Microsoft PowerP   | 32 KB                                                |                         |            |                            |              |
| testpag                                                                                        | e.pdf                        | 6/18/2019 8:50 AM | PDF File           | 97 KB                                                |                         |            |                            |              |
| Desktop                                                                                        |                              | 7/30/2020 2:53 PM | Microsoft Excel 97 | 25 KB                                                |                         |            |                            |              |
| Documents                                                                                      |                              | 7/30/2020 2:53 PM | Microsoft Excel-w  | 9 KB                                                 |                         |            |                            |              |
| Downloads                                                                                      |                              |                   |                    |                                                      |                         |            |                            |              |
| Music                                                                                          |                              |                   |                    |                                                      |                         |            |                            |              |
| Pictures                                                                                       |                              |                   |                    |                                                      |                         |            |                            |              |
| 🔛 Videos                                                                                       |                              |                   |                    |                                                      |                         |            |                            |              |
| 🏪 Local Disk (C:)                                                                              |                              |                   |                    |                                                      |                         |            |                            |              |
| 👝 Data (F:)                                                                                    |                              |                   |                    |                                                      |                         |            |                            |              |
| File name: "Present                                                                            | atie1" "docx" "Presentatie1" |                   |                    | ~ A                                                  | lle ondersteunde typen  | ~          |                            |              |
|                                                                                                |                              |                   |                    |                                                      | 71                      |            |                            |              |

.....sleep uw bestanden in deze kader.

| Stap 2: Selecteer bestanden                                                                                                    |
|----------------------------------------------------------------------------------------------------|
|                                                                                                    |
| Sleep bestanden hier of klik om bestanden te kiezen.                                                                              |
| De volgende bestandstypes zijn toegestaan: pdf, doc, docx, xls, xlsx, ppt,<br>pptx, jpg, jpeg, png, tiff, gif, bmp, txt, rtf, ico |
| Maximum bestandsgrootte: 10 MB                                                                                                    |
|                                                                                                    |
| A                                                                                                    |

Onze nieuwe interface kan de volgende bestands extensies uploaden: pdf, doc, docx,odt,tex, xls, xlsx, ods, ppt, pptx, jpg, jpeg, png, tiff, gif, bmp, txt, rtf, ico

#### EasyAccountPlus WiFi Printen

Zijn de bestanden geselecteerd of in het kader gesleept, dan kunt u deze alsnog verwijderen.

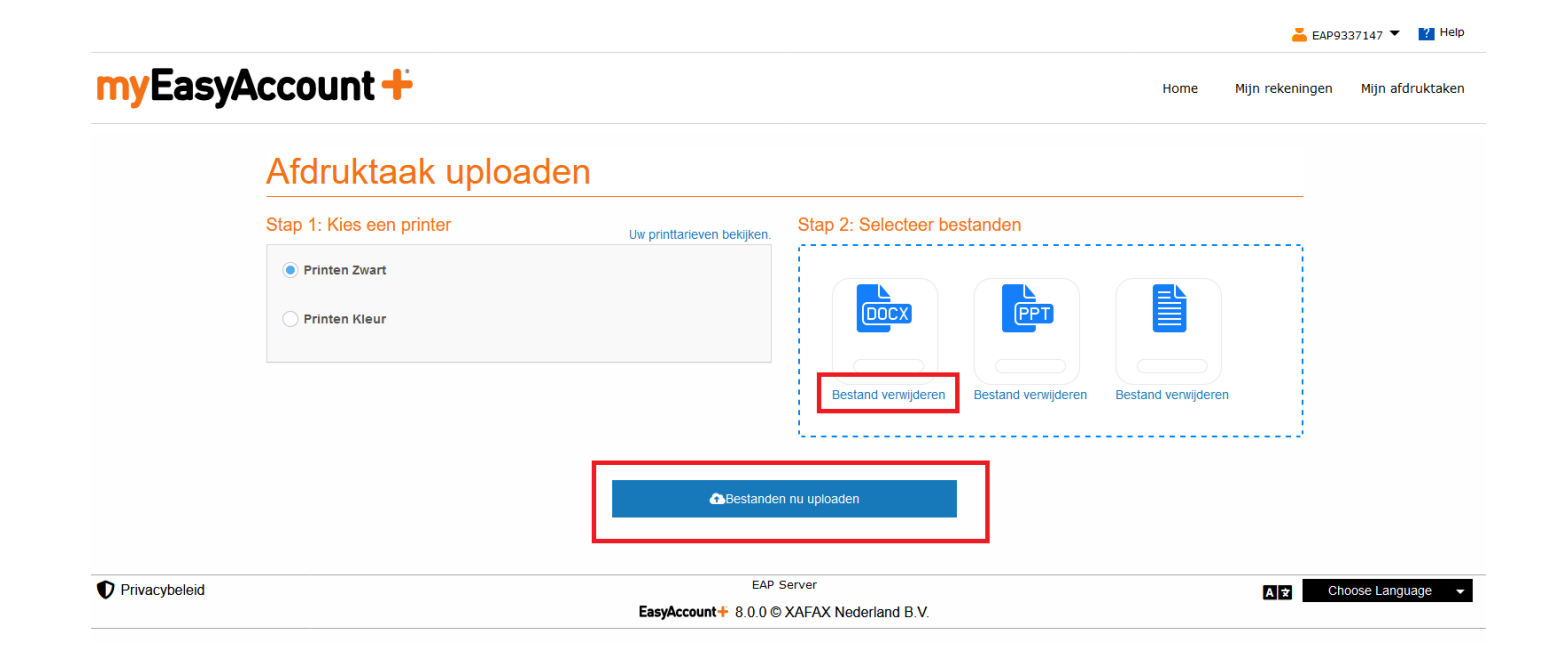

Klik vervolgens op "bestanden nu uploaden" en de bestanden worden verwerkt in onze back-end software.

| <b>myEasy</b> | Account +                |                                                        | 💄 EAP9337147 ▼ 🔽 Help<br>Home Mijn rekeningen Mijn afdruktaken |
|---------------|--------------------------|--------------------------------------------------------|----------------------------------------------------------------|
|               | Afdruktaak uploa         | den                                                    |                                                                |
|               | Stap 1: Kies een printer | Uw printtarieven bekijken. Stap 2: Selecteer bestanden |                                                                |
|               | Printen Zwart            |                                                        |                                                                |
|               | O Printen Kleur          |                                                        |                                                                |
|               |                          | Bestand verwijderen Bestand verwijd                    | leren Bestand verwijderen                                      |
|               |                          | CBestanden nu uploaden                                 |                                                                |
| Privacybeleid |                          | EAP Server EasyAccount + 8.0.0 © XAFAX Nederland B.V.  | A 😒 Choose Language 🔻                                          |

📥 EAP9337147 🔻 📘

### myEasyAccount +

Home Mijn rekeningen Mijn afdru

#### Mijn afdruktaken Nog te accepteren: 0 (€ 0,00) Geaccepteerd, nog niet opgehaald: 0 (€ 0,00) 🗹 Uw printtarieven bekijken. Acties voor alle afdruktaken 👻 C Verversen 🚓 Mobiel printe Wordt momenteel verwerkt Deze afdruktaken worden nog verwerkt en zullen binnenkort beschikbaar zijn om op te halen bij de printer. doc.doc Bezig met verwerken... docx.docx Bezig met verwerken... Bezig met verwerken... Presentatie1.ppt 0.000 2

Xafax Nederland

Eenmaal verwerkt, ziet u achter elke document de printkosten staan en u kunt hier nog uw opdracht verwijderen. Helaas kunt u deze geüploade bestanden na het verwerken niet meer aanpassen m.b.t. kleur en het aantal pagina's Hiervoor moet u opnieuw uw aangepaste documenten uploaden.

| Mijn afdruktaken                                                                                                    |                                         |                          |                    |                  |
|----------------------------------------------------------------------------------------------------|-----------------------------------------|--------------------------|--------------------|------------------|
| AFDRUKTAKEN       0 (€ C         Nog te accepteren:       0 (€ C         Geaccepteerd, nog niet opgehaald:       3 (€ C         Q <sup>*</sup> Uw printtarieven bekijken. | ,00)<br>,30}                            |                          |                    |                  |
|                                                                                                    |                                         | Acties voor alle afdrukt | sken 👻 C Verversen | 🚯 Mobiel printen |
| Klaar om af te drukken<br>U kunt deze afdruktaken nu ophalen en betalen                                                                                                   | Zorg ervoor dat u genoeg tegoed heeft o | o uw rekening.           |                    | _                |
| Presentatie1.ppt                                                                                                    | € 0,10                                  |                          | fdruktaak acties 🔫 | >                |
| docx.docx                                                                                                    | € 0,10                                  | Ve                       | erwijderen         | >                |
|                                                                                                    | € 0,10                                  | A                        | fdruktaak acties 👻 | <b>&gt;</b>      |

#### EasyAccountPlus WiFi Printen

Uw bestanden staan nu klaar om opgehaald te worden bij onze Touchpad die is aan gesloten op de printer van de bibliotheek.

Log hierop in en selecteer "afdrukken"

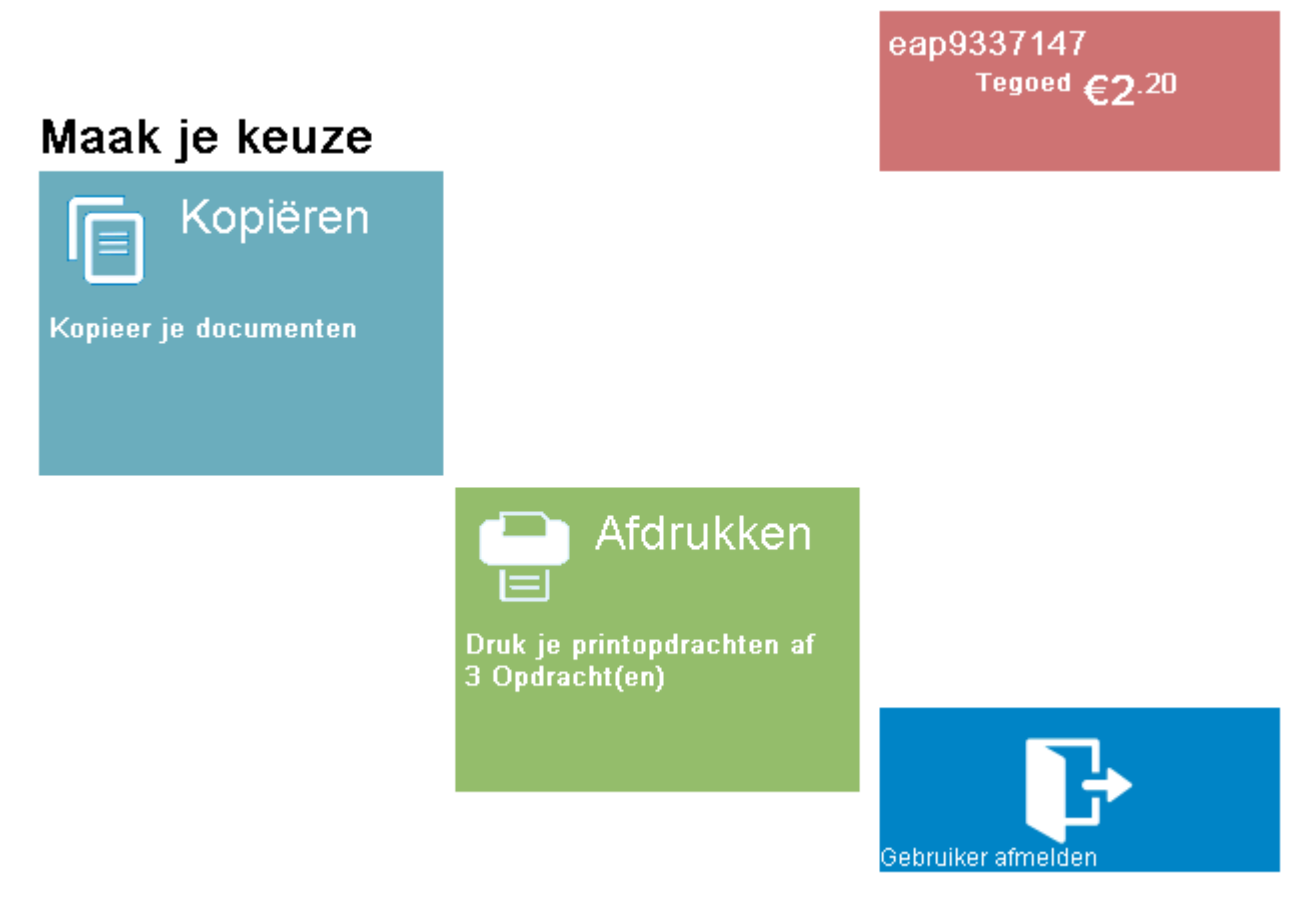

© 2018 Xafax Nederland bv

Eenmaal op de "Afdruk" gedeelte te zijn aangekomen kunt u hier uw opdrachten afdrukken.

#### EasyAccountPlus WiFi Printen

Hier heeft u nog de keuze om wel of niet alle documenten af te drukken door deze te selecteren of de-selecteren.

Als er op afdrukken wordt geklikt, dan pas worden de kosten berekend aan de eindgebruiker.

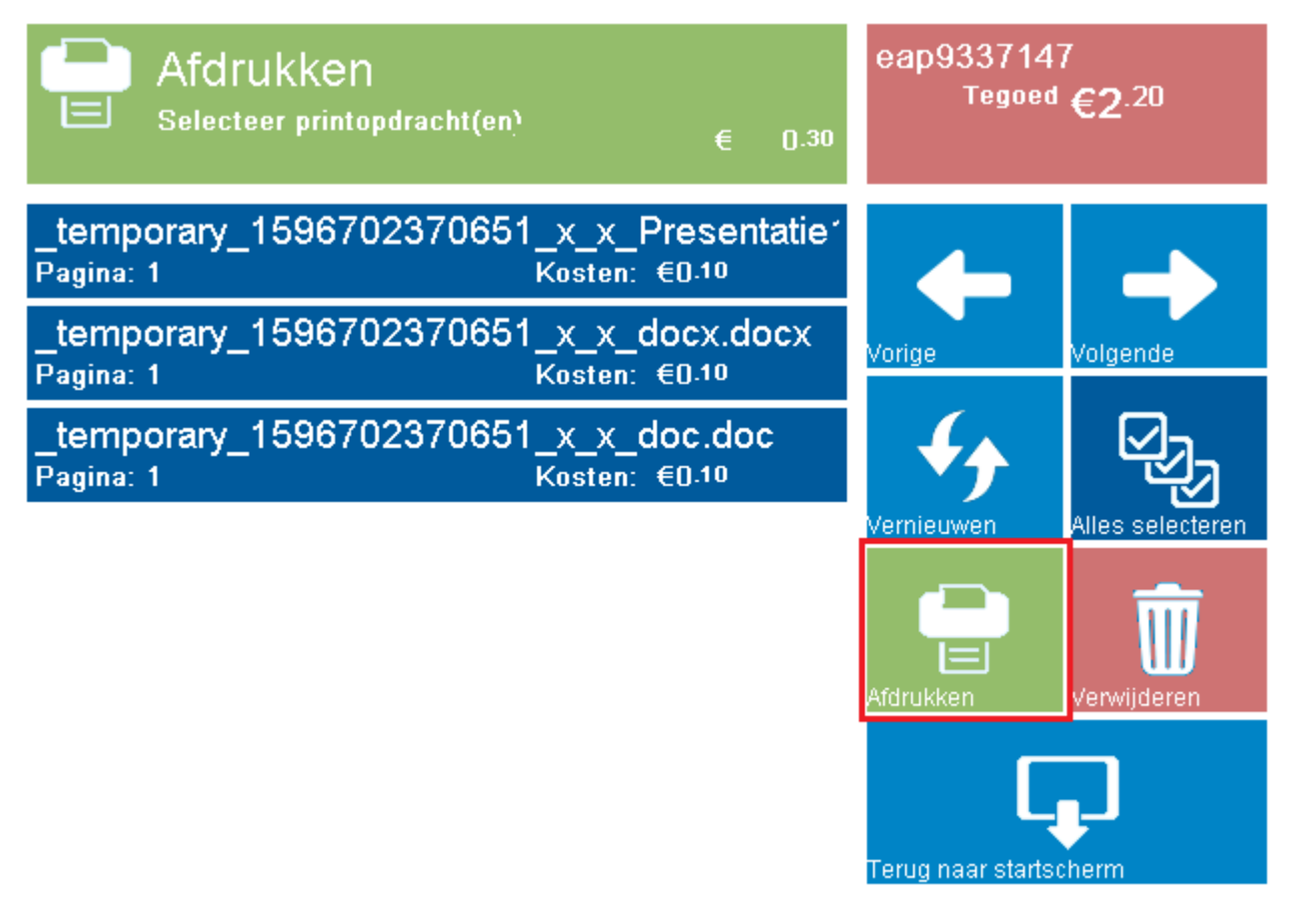

© 2018 Xafax Nederland bv

#### EasyAccountPlus WiFi Printen

Hieronder een aantal printscreens van een mobiel device.

| zowel vanaf thuis als in de<br>Bibliotheek. | Menu myEasyAccount +                         |
|---------------------------------------------|----------------------------------------------|
| Log in om aan de slag te gaan.              | Onbekend                                     |
| Lenersnummer/Tegoedbo                       | Bon voor internet en €2.00<br>printen        |
| Wachtwoord                                  | Er zijn momenteel geen berichten<br>voor u.  |
| Inloggen                                    | \$ Mijn rekeningen                           |
| Privacybeleid                               | Uw rekeningen beheren en transacties inzien. |
| A ★ Choose Language ▼                       | Mijn afdruktaken                             |
| EasyAccount 7.7.7<br>© XAFAX Nederland B.V. | Afdruktaken bekijken en accepteren.          |

### EasyAccountPlus WiFi Printen

| 🗮 Menu                                 | myEasyAccount +      | Menu myEasyAccount +                         |
|----------------------------------------|----------------------|----------------------------------------------|
| Mijn rekening                          | en                   | <b>L</b> EAP987654                           |
| Rekeningen                             |                      | ? Help                                       |
| Bon voor<br>internet en<br>printen     | € 2,00               | A Home 5= Mijn rekeningen                    |
| Laatste transact                       | ties<br>2020         | Hijn afdruktaken                             |
| Gebruiker aange<br>Rekening Bon voor i | e + € 2,00 ><br>MEER | <b>\$</b> Mijn rekeningen                    |
| Transa                                 | acties zoeken        | Uw rekeningen beheren en transacties inzien. |
| < >                                    | ů m G                |                                              |

#### EasyAccountPlus WiFi Printen

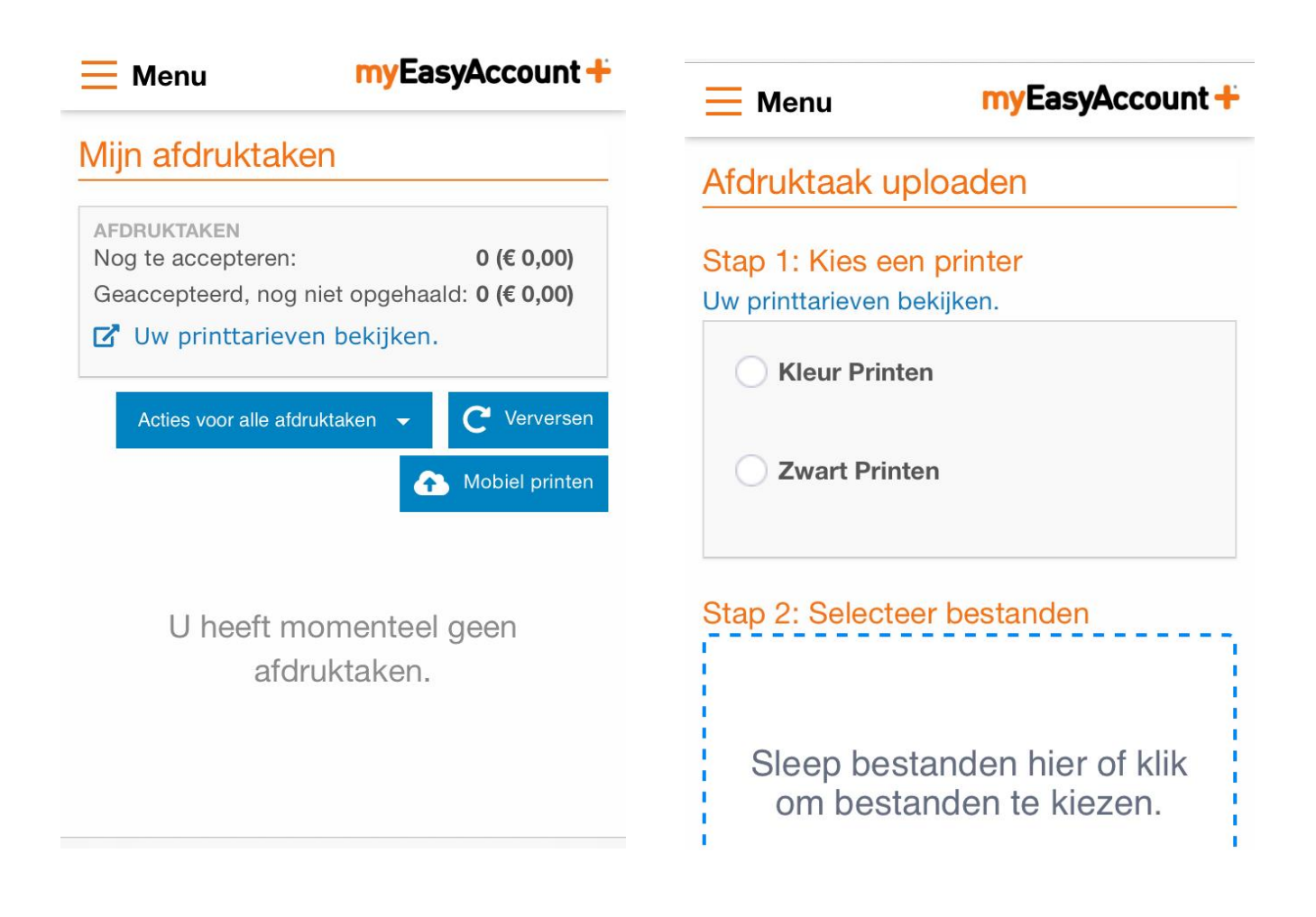

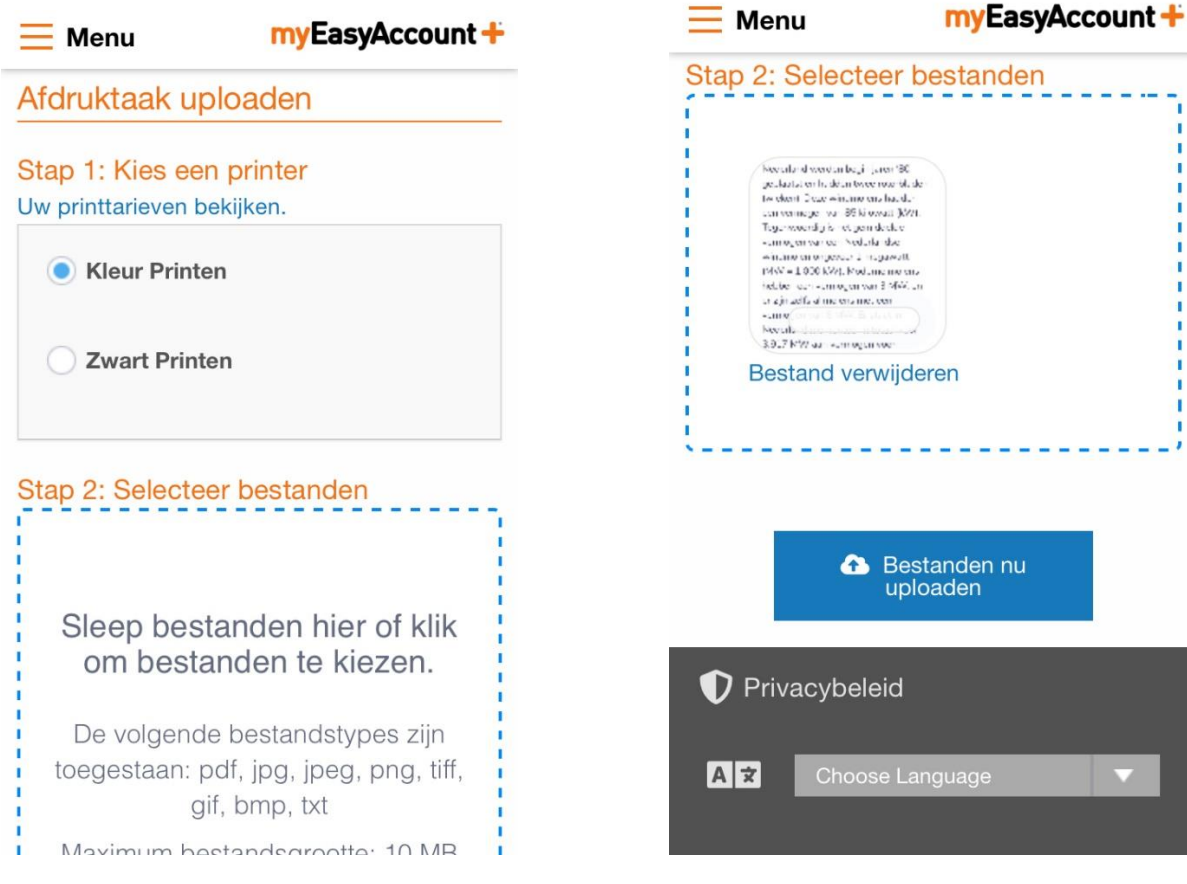

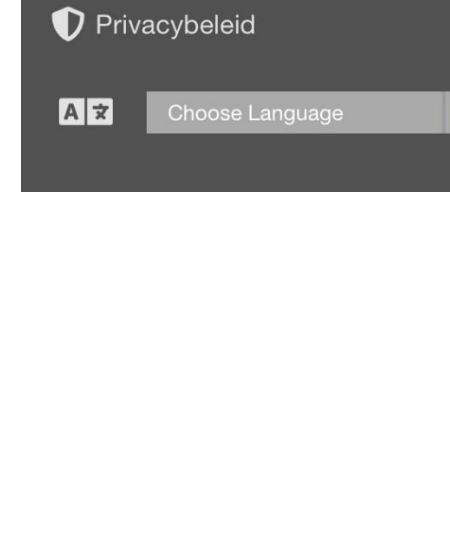